解决方案实践

# 第三方云集群迁移到华为云 CCE

文档版本1.0发布日期2023-03-28

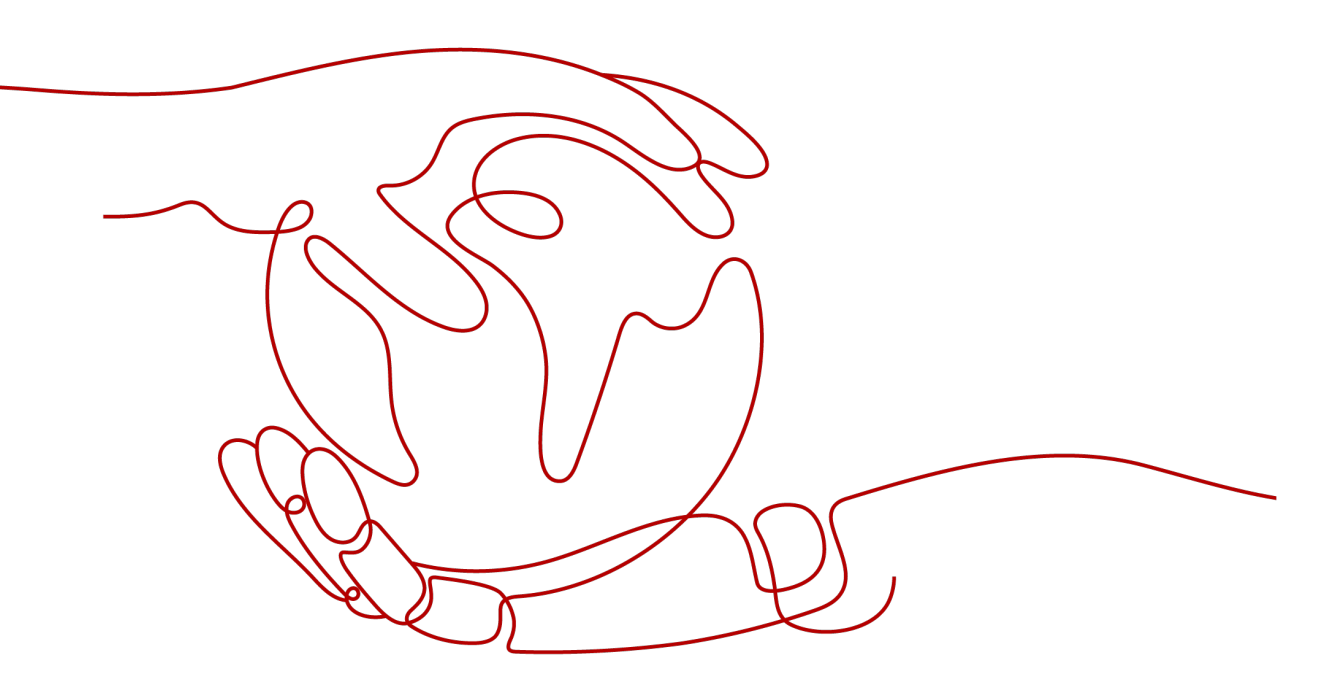

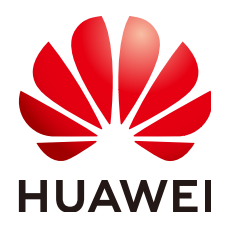

#### 版权所有 © 华为技术有限公司 2023。保留一切权利。

非经本公司书面许可,任何单位和个人不得擅自摘抄、复制本文档内容的部分或全部,并不得以任何形式传播。

#### 商标声明

#### 注意

您购买的产品、服务或特性等应受华为公司商业合同和条款的约束,本文档中描述的全部或部分产品、服务或 特性可能不在您的购买或使用范围之内。除非合同另有约定,华为公司对本文档内容不做任何明示或暗示的声 明或保证。

由于产品版本升级或其他原因,本文档内容会不定期进行更新。除非另有约定,本文档仅作为使用指导,本文 档中的所有陈述、信息和建议不构成任何明示或暗示的担保。

| 1 方案概述                        | 1  |
|-------------------------------|----|
| 2 资源与成本规划                     | 3  |
| 3 实施步骤                        | 4  |
| 3.1 数据迁移                      | 4  |
| 3.2 迁移工具安装                    | 4  |
| 3.3 集群内资源迁移(Velero)           | 9  |
| 3.4 集群内资源迁移(E-Backup )        |    |
|                               |    |
| 3.6 备份原 ACK 集群的 Kubernetes 对象 |    |
|                               |    |
| 3.8 资源更新适配                    |    |
| 3.9 调试启动应用                    | 21 |
| 3.10 其它                       |    |
| 4 修订记录                        | 23 |

目录

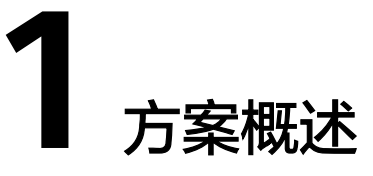

本文将以WordPress应用从阿里云ACK迁移到华为云CCE为例来讲解,并假设您已在阿 里云上部署了WordPress应用,并创建了自己的博客。

本文简单介绍如何通过如下6个步骤,将应用从阿里云ACK集群平滑迁移到华为云CCE 集群,并尽量确保迁移期间对业务无影响。

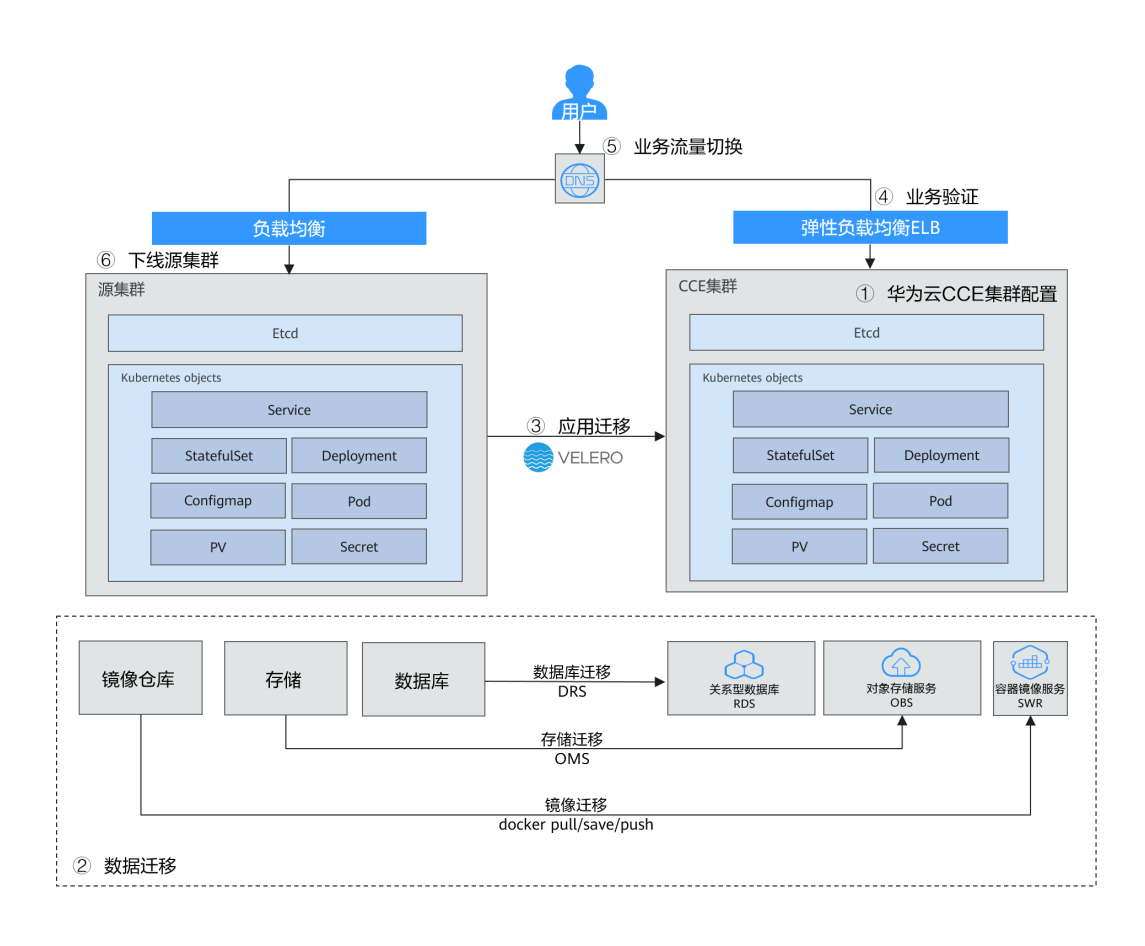

#### 迁移方案

#### 迁移步骤

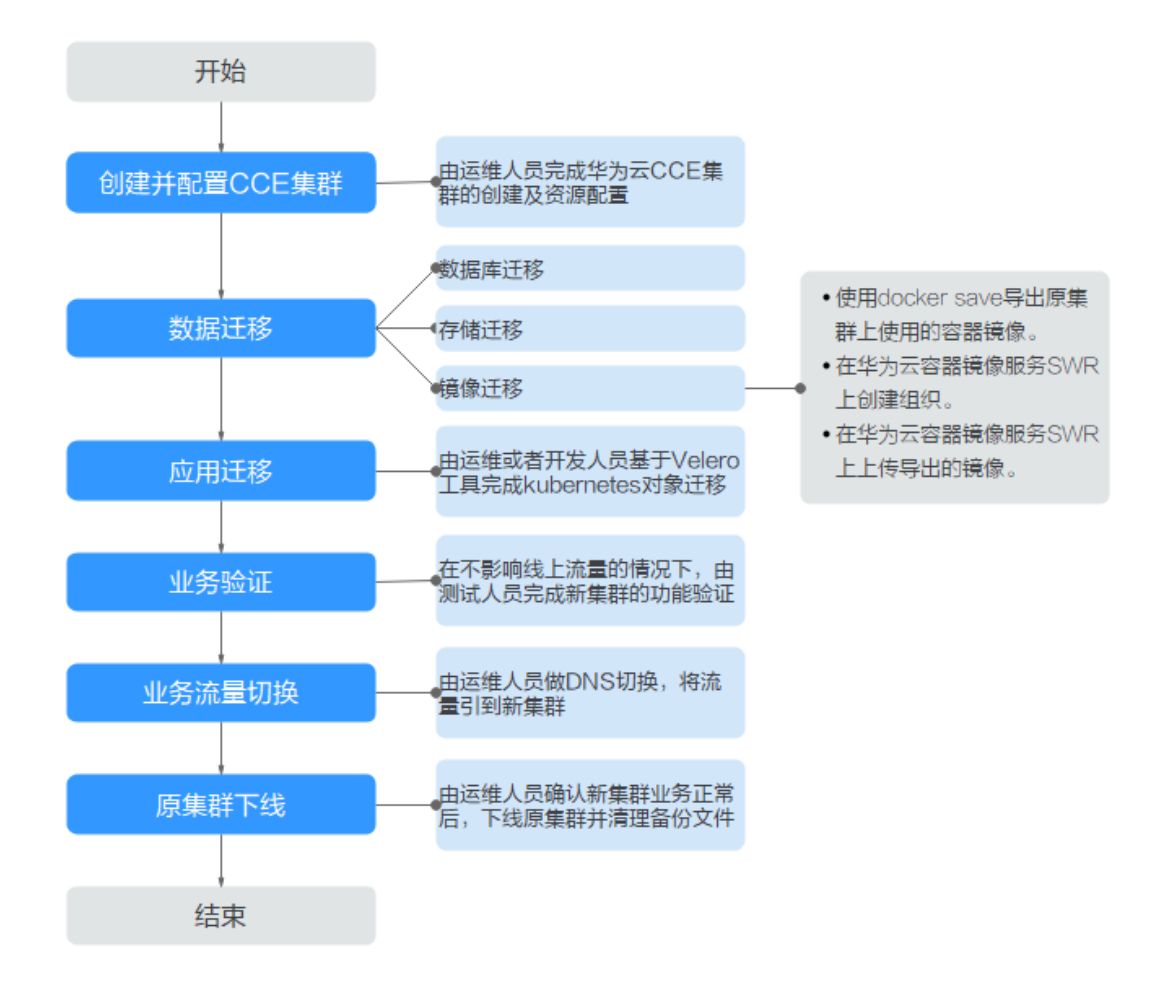

# **2** 资源与成本规划

#### 须知

本文提供的成本预估费用仅供参考,资源的实际费用以华为云管理控制台显示为准。

完成本实践所需的资源如下:

#### 表 2-1 资源和成本规划

| 资源           | 资源说明                                                                                               | 数量 | 每月费用(元)  |
|--------------|----------------------------------------------------------------------------------------------------|----|----------|
| 云容器引擎<br>CCE | <ul> <li>CCE集群版本: v1.21。</li> <li>虚拟机节点规格: 4核8G或以上规格、EulerOS2.9操作系统。</li> <li>建议选择按需计费。</li> </ul> | 1  | 3.72元/小时 |

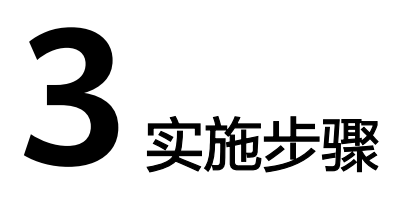

# 3.1 数据迁移

#### 数据库与存储迁移

#### 数据库迁移

由运维或者开发人员基于华为云**数据复制服务DRS**完成数据库迁移,详情请参见<mark>跨云</mark> 数据库在线迁移。

#### 存储迁移

由运维或者开发人员基于华为云**对象存储迁移服务OMS**完成对象存储中的数据迁移, 详情请参见**对象存储迁移服务 OMS**。

#### 🛄 说明

目前对象存储迁移服务OMS支持将亚马逊云、阿里云、微软云、百度云、金山云、青云、七牛 云、腾讯云平台的对象存储数据迁移到华为云<mark>对象存储服务OBS</mark>。

- 在华为云对象存储服务OBS上创建桶,详情请参见创建桶。
- 在华为云对象存储迁移服务OMS上创建迁移任务,详情请参见创建单个迁移任务。

#### 容器镜像迁移

步骤1 导出ACK集群上使用的容器镜像。

按照阿里云容器镜像服务上的操作指南拉取镜像到客户端机器。

**步骤2** 将导出的容器镜像文件上传到华为云SWR。 使用docker pull命令将镜像上传到华为云,具体操作方法请参见<mark>客户端上传镜像</mark>。 ----**结束** 

# 3.2 迁移工具安装

Velero是开源的 Kubernetes 集群备份、迁移工具,集成了Restic工具对PV数据的备份 能力,可以通过Velero工具将原集群中的K8s资源对象(如Deployment、Job、 Service、ConfigMap等)和Pod挂载的持久卷数据保存备份上传至对象存储。在发生 灾难或需要迁移时,目标集群可使用Velero从对象存储中拉取对应的备份,按需进行 集群资源的还原。

根据<mark>迁移方案</mark>所述,在迁移开始前需准备临时的对象存储用于存放资源的备份文件, Velero支持使用OBS或者MinIO对象存储。对象存储需要准备足够的存储空间用于存放 备份文件,请根据您的集群规模和数据量自行估算存储空间。建议您使用OBS进行备 份存储,可直接参考**安装Velero**进行Velero的部署。

CCE支持使用E-Backup插件做备份恢复,E-Backup兼容Velero,且使用OBS作为后端存储。您可以在自建集群使用Velero,在CCE中使用E-Backup。

- 不选择E-Backup: 源自建集群和CCE中目标集群都需要安装Velero,请按照本章 节内容安装。迁移请按照3.3 集群内资源迁移(Velero)操作。
- 选择E-Backup:源自建集群安装Velero,且使用OBS作为后端存储,按照安装
   Velero操作;CCE中目标集群安装E-Backup,安装E-Backup和迁移按照3.4 集群
   内资源迁移(E-Backup)操作。

#### 前提条件

- 原始自建集群Kubernetes版本需1.10及以上,且集群可正常使用DNS与互联网服务。
- 若您使用OBS存放备份文件,需已有OBS操作权限用户的AK/SK,请参考获取访问 密钥(AK/SK)。
- 若您使用MinIO存放备份文件,则安装MinIO的服务器需要绑定EIP并在安全组中 开放MinIO的API端口和Console端口。
- 已创建迁移的目标CCE集群。
- 原集群和目标集群中需要至少各拥有一个空闲节点,节点规格建议为4U8G及以上。

#### 安装 MinIO

MinIO 是一个兼容S3接口协议的高性能对象存储开源工具。若使用MinIO进行存放集 群迁移的备份文件,您需要一台临时服务器用于部署MinIO并对外提供服务。若您使 用OBS存放备份文件,请忽略此步骤,前往**安装Velero**。

MinIO的安装位置选择有如下几种:

• 集群外临时ECS

将MinIO服务端安装在集群外,能够保障集群发生灾难性故障时,备份文件不会 受到影响。

● 集群内的空闲节点

您可以远程登录节点安装MinIO服务端,也可以选择容器化安装MinIO,请参考 Velero官方文档https://velero.io/docs/v1.7/contributions/minio/#set-upserver。

#### 须知

如使用容器化安装MinIO:

- Velero官方文档提供的YAML文件中存储类型为empty dir,建议将其修改为 HostPath或Local类型,否则容器重启后将永久丢失备份文件。
- 您需将MinIO服务对外提供访问,否则将无法在集群外下载备份文件,可选择 将Service修改为NodePort类型或使用其他类型的公网访问服务。

无论使用何种方法进行部署,安装MinlO的服务器需要有**足够的存储空间**,且均需要 **绑定EIP**并**在安全组中开放MinlO的服务端口**,否则将无法上传(下载)备份文件。

本示例选择在一台集群外的临时ECS上安装MinIO,步骤如下。

步骤1 下载MinIO对象存储。

mkdir /opt/minio mkdir /opt/miniodata cd /opt/minio wget https://dl.minio.io/server/minio/release/linux-amd64/minio chmod +x minio

步骤2 设置MinIO的用户名及密码。

此方法设置的用户名及密码为临时环境变量,在服务重启后需要重新设定,否则会使用默认root凭据minioadmin:minioadmin来创建服务。 export MINIO\_ROOT\_USER=minio export MINIO\_ROOT\_PASSWORD=minio123

步骤3 创建服务,其中/opt/miniodata/为MinIO 存储数据的本地磁盘路径。

MinIO的API端口默认为9000, console端口默认为随机生成,您可使用--consoleaddress参数指定console访问端口。 ./minio server /opt/miniodata/ --**console-address ":30840**" &

🛄 说明

安装MinIO工具的服务器需开放防火墙、安全组中对应的API和console端口,否则将无法访问对 象桶。

步骤4 浏览器访问http://{minio所在节点的eip}:30840,可进入MinIO console界面。

#### -----结束

#### 安装 Velero

首先前往OBS控制台或MinIO console界面,创建存放备份文件的桶并命名为**velero**。 此处桶名称可自定义,但安装Velero时必须指定此桶名称,否则将无法访问导致备份 失败,参见<mark>步骤4</mark>。

#### 须知

- **原集群和目标集群**中均需要安装部署Velero实例,安装步骤一致,分别用于备份和恢复。
- CCE集群的Master节点不对外提供远程登录端口,您可通过kubectl操作集群完成 Velero安装。
- 如果备份资源量较大,请调整Velero及Restic工具的cpu和内存资源(建议调整至 1U1G及以上)。
- 用于存放备份文件的对象存储桶需要是空桶。

从Velero官方发布路径https://github.com/vmware-tanzu/velero/releases下载最 新的稳定版二进制文件,本文以Velero 1.7.0版本为例。原集群和目标集群中的安装过 程一致,请参考如下步骤。

步骤1 下载Velero 1.7.0版本的二进制文件。

wget https://github.com/vmware-tanzu/velero/releases/download/v1.7.0/velero-v1.7.0-linux-amd64.tar.gz

步骤2 安装Velero客户端。

tar -xvf velero-v1.7.0-linux-amd64.tar.gz cp ./velero-v1.7.0-linux-amd64/velero /usr/local/bin

步骤3 创建备份对象存储访问密钥文件credentials-velero。

vim credentials-velero

文件内容如下,其中的AK/SK请根据实际情况进行替换。使用OBS时,可参考获取访问 密钥(AK/SK)获取AK/SK。如使用MinIO,此处AK/SK则为步骤2中所创建的用户名 及密码。 [default] aws\_access\_key\_id = {AK}

aws\_access\_key\_id = {AK} aws\_secret\_access\_key = {SK}

**步骤4** 部署Velero服务端。注意其中--bucket参数需要修改为已创建的对象存储桶名称,本例 中为**velero**。关于更多自定义安装参数,请参考自定义安装Velero。

velero install \

- --provider aws \
- --plugins velero/velero-plugin-for-aws:v1.2.1 \
- --bucket velero \
- --secret-file ./credentials-velero \
- --use-restic \
- --use-volume-snapshots=false \

--backup-location-config **region=cn-north-4**,s3ForcePathStyle="true",s3Url=**http://obs.cn-north-4**.myhuaweicloud.com

#### 表 3-1 Velero 安装参数说明

| 安装参数        | 参数说明                                                             |
|-------------|------------------------------------------------------------------|
| provider    | 声明使用"aws"提供的插件类型。                                                |
| plugins     | 使用AWS S3兼容的API组件,本文使用的OBS和MinlO对象存储均<br>支持该S3协议。                 |
| bucket      | 用于存放备份文件的对象存储桶名称,需提前创建。                                          |
| secret-file | 访问对象存储的密钥文件,即 <mark>步骤3</mark> 中创建的 "credentials-<br>velero "文件。 |

| 安装参数                           | 参数说明                                                                                                    |
|--------------------------------|----------------------------------------------------------------------------------------------------|
| use-restic                     | 使用Restic工具支持PV数据备份,建议开启,否则将无法备份存储<br>卷资源。                                                                                                    |
| use-volume-<br>snapshots       | 是否创建 VolumeSnapshotLocation 对象进行PV快照,需要提供<br>快照程序支持。该值设为false。                                                                                                    |
| backup-<br>location-<br>config | 对象存储桶相关配置,包括region、s3ForcePathStyle、s3Url等。                                                                                                    |
| region                         | 对象存储桶所在区域。                                                                                                    |
|                                | ● OBS:请根据实际区域填写,如"cn-north-4"。                                                                                                    |
|                                | ● MinIO: 参数值为minio。                                                                                                    |
| s3ForcePathSt<br>yle           | 参数值为"true",表示使用S3文件路径格式。                                                                                                    |
| s3Url                          | 对象存储桶的API访问地址。                                                                                                    |
|                                | <ul> <li>OBS: 该参数值需根据对象存储桶地域决定,参数值为"http://<br/>obs.{region}.myhuaweicloud.com"。例如区域为北京四(cn-<br/>north-4),则参数值为"http://obs.cn-<br/>north-4.myhuaweicloud.com"。</li> </ul> |
|                                | • MinIO: 该参数值需根据MinIO安装节点的IP及暴露端口确定,<br>参数值为"http://{minio所在节点的eip}:9000"。                                                                                                |
|                                | 说明                                                                                                    |
|                                | – s3Url中的访问端口需填写MinIO的API端口,而非console端口。<br>MinIO API端口默认为9000。                                                                                                    |
|                                | – 访问集群外安装的MinlO时,需填写其公网IP地址。                                                                                                    |

#### 步骤5 Velero实例将默认创建一个名为velero的namespace,执行以下命令可查看pod状态。

\$ kubectl get pod -n veleroNAMEREADYSTATUSRESTARTSAGErestic-rn29c1/1Running016svelero-c9ddd56-tkzpk1/1Running016s

#### 🛄 说明

为防止在实际生产环境中备份时出现内存不足的情况,建议您修改Restic和Velero分配的CPU和 内存大小。

#### 步骤6 查看Velero工具与对象存储的对接情况,状态需要为available。

| \$ velero | backup-loca | tion get |           |          |                |           |           |      |         |
|-----------|-------------|----------|-----------|----------|----------------|-----------|-----------|------|---------|
| NAME      | PROVIDER    | ≀ BUCKET | /PREFIX I | PHASE    | LAST VALIDAT   | ΓED       | ACCESS    | MODE | DEFAULT |
| default   | aws ve      | lero     | Available | 2021-10- | 22 15:21:12 +0 | 800 CST F | ReadWrite | true |         |

----结束

# 3.3 集群内资源迁移(Velero)

#### 操作场景

本文使用Wordpress应用为例,将自建Kubernetes集群中应用整体迁移到CCE集群。 Wordpress应用包含Wordpress和MySQL两个组件,均为容器化实例,分别绑定了两个 Local类型的本地存储卷,并通过NodePort服务对外提供访问。

迁移前通过浏览器访问Wordpress站点,创建站点名称为"Migrate to CCE",并发布 一篇文章用于验证迁移后PV数据的完整性。Wordpress中发布的文章会被存储在 MySQL数据库的"wp\_posts"表中,若迁移成功,数据库中的内容也将会被全量搬迁 至新集群,可依此进行PV数据迁移校验。

#### 前提条件

- 请在迁移前提前清理原集群中异常的Pod资源。当Pod状态异常但是又挂载了PVC 的资源时,在集群迁移后,PVC状态会处于pending状态。
- 请确保CCE侧集群中没有与被迁移集群侧相同的资源,因为Velero工具在检测到相同资源时,默认不进行恢复。
- 为确保集群迁移后容器镜像资源可以正常拉取,请将镜像资源迁移至容器镜像服务(SWR)。
- CCE**不支持ReadWriteMany**的云硬盘存储,在原集群中存在该类型资源时,需要 先修改为ReadWriteOnce。
- Velero集成Restic工具对存储卷进行备份还原,当前不支持HostPath类型的存储 卷,详情请参见Restic限制。若您需备份该类型的存储卷,请将HostPath类型替 换为Local类型。当备份任务中存在HostPath类型的存储,该类型存储卷将会被自 动跳过并产生Warning信息,并不会导致备份失败。

#### 原集群应用备份

**步骤1** (可选)如果需要对Pod中指定的存储卷数据进行备份,需对Pod添加annotation,标记模板如下:

kubectl -n <namespace> annotate <pod/pod\_name> backup.velero.io/backupvolumes=<volume\_name\_1>,<volume\_name\_2>,...

- <namespace>: Pod所在的namespace。
- <pod\_name>: Pod名称。
- <volume\_name>: Pod挂载的持久卷名称。可通过describe语句查询Pod信息, Volume字段下即为该Pod挂载的所有持久卷名称。

对Wordpress和MySQL的Pod添加annotation,pod名称分别为wordpress-758fbf6fc7s7fsr和mysql-5ffdfbc498-c45lh。由于Pod在默认命名空间default下,-n <NAMESPACE>参数可省略:

kubectl annotate pod/**wordpress-758fbf6fc7-s7fsr** backup.velero.io/backup-volumes=**wp-storage** kubectl annotate pod/**mysql-5ffdfbc498-c45lh** backup.velero.io/backup-volumes=**mysql-storage** 

- **步骤2** 对应用进行备份。备份时可以根据参数指定资源,若不添加任何参数,则默认对整个 集群资源进行备份,详细参数请参考Resource filtering。
  - --default-volumes-to-restic:表示使用Restic工具对Pod挂载的所有存储卷进行 备份,不支持HostPath类型的存储卷。如不指定该参数,将默认对步骤1中

annotation指定的存储卷进行备份。此参数仅在<del>安装Velero时</del>指定"--userestic"后可用。 velero backup create <**backup-name**> --default-volumes-to-restic

- --include-namespaces:用于指定namespace下的资源进行备份。
   velero backup create <backup-name> --include-namespaces <namespace>
- --include-resources:用于指定资源进行备份。
   velero backup create <backup-name> --include-resources deployments
- --selector:用于指定与selector相匹配的资源备份。
   velero backup create <backup-name> --selector <key>=<value>

本文指定default命名空间下的资源进行备份,wordpress-backup为备份名称,进行应用恢复时也需指定相同的备份名称。示例如下:

velero backup create wordpress-backup --include-namespaces default --default-volumes-to-restic

回显如下,表示成功创建备份任务:

Backup request "wordpress-backup" submitted successfully. Run `velero backup describe wordpress-backup` or `velero backup logs wordpress-backup` for more details.

#### 步骤3 查看备份情况。

velero backup get

#### 回显如下:

| AME           | ST/   | ATUS ER   | RORS | WARNIN | IGS | CREATED              | E      | XPIRES | STORAGE |  |
|---------------|-------|-----------|------|--------|-----|----------------------|--------|--------|---------|--|
| OCATION       | SELEC | for       |      |        |     |                      |        |        |         |  |
| vordpress-b   | ackup | Completed | 0    | 0      | 202 | 1-10-14 15:32:07 +08 | 00 CST | 29d    | default |  |
| <none></none> |       |           |      |        |     |                      |        |        |         |  |
|               |       |           |      |        |     |                      |        |        |         |  |

同时可前往对象桶中查看备份的文件,其中backups路径为应用资源备份,restic路径为PV数据备份。

| CONSOLE K        | Buckets > velero |               | ¢3              |
|------------------|------------------|---------------|-----------------|
| 🔁 Dashboard      | C /              |               | ى 🖓 🚹 🗊         |
| Buckets          | Q Search Objects |               | Delete Selected |
| 오 Users          |                  |               |                 |
| 恩 Groups         | Select Name      | Last Modified | Size Options    |
| Service Accounts | backups          |               | · 2 🖬           |
| 1 IAM Policies   | Testic           |               | ۵ کا 🗎          |

----结束

#### 目标集群应用恢复

由于自建集群与后端的存储基础设施不同,集群迁移后会遇到Pod无法挂载PV的问题。因此在进行迁移时需要对新集群中的StorageClass进行适配,从而在创建工作负载时可以屏蔽两个集群之间底层存储接口的差异,申请相应类型的存储资源,相关操作请参考StorageClass更新适配。若您使用对象存储迁移服务OMS完成存储迁移,可参考对接已有对象存储将对象存储桶挂载到应用实例。

**步骤1** 通过kubectl连接CCE集群,这里选择创建一个原集群中相同名称StorageClass来完成适配。

本例中原集群的StorageClass名为local,存储类型为本地磁盘。本地磁盘存储完全依赖节点可用性,数据容灾性能差,节点不可用时将直接影响已有存储数据。因此CCE集群中的存储资源选用云硬盘存储卷,后端存储介质使用SAS存储。

#### 🗋 说明

- 包含PV数据的应用在CCE集群中进行恢复时,定义的StorageClass将会根据PVC动态创建相应的存储资源(如云硬盘)并挂载,请您知悉。
- 此处集群的存储资源可以根据需求进行更改,并非仅限于云硬盘存储卷。若需要挂载其他类型的存储,如文件存储、对象存储,请参考StorageClass更新适配进行适配。

#### 被迁移侧集群YAML文件:

apiVersion: storage.k8s.io/v1 kind: StorageClass metadata: name: local provisioner: kubernetes.io/no-provisioner volumeBindingMode: WaitForFirstConsumer

#### 迁移侧集群YAML文件示例如下:

allowVolumeExpansion: true apiVersion: storage.k8s.io/v1 kind: StorageClass metadata: **name: local** selfLink: /apis/storage.k8s.io/v1/storageclasses/csi-disk parameters: csi.storage.k8s.io/csi-driver-name: disk.csi.everest.io csi.storage.k8s.io/fstype: ext4 everest.io/disk-volume-type: **SAS** everest.io/passthrough: "true" provisioner: everest-csi-provisioner reclaimPolicy: Delete volumeBindingMode: Immediate

**步骤2** 使用Velero工具创建restore,指定名称为wordpress-backup的备份,将Wordpress应用恢复至CCE集群。

velero restore create --from-backup wordpress-backup

可通过velero restore get语句查看应用恢复情况。

步骤3 恢复完成后查看应用实例是否正常运行,可能存在其他的更新适配问题,请参考3.8 资 源更新适配中的步骤排查解决。

#### ----结束

# 3.4 集群内资源迁移(E-Backup)

#### 操作场景

本节介绍在自建集群中使用开源Velero备份,在CCE集群使用E-Backup插件做恢复的方法。

本文使用Wordpress应用为例,将自建Kubernetes集群中的应用整体迁移到CCE集群。 Wordpress应用包含Wordpress和MySQL两个组件,均为容器化实例,分别绑定了两个 Local类型的本地存储卷,并通过NodePort服务对外提供访问。

迁移前通过浏览器访问Wordpress站点,创建站点名称为"Migrate to CCE",并发布 一篇文章用于验证迁移后PV数据的完整性。Wordpress中发布的文章会被存储在 MySQL数据库的"wp\_posts"表中,若迁移成功,数据库中的内容也将会被全量搬迁 至新集群,可依此进行PV数据迁移校验。

#### 前提条件

- 请在迁移前提前清理原集群中异常的Pod资源。当Pod状态异常但是又挂载了PVC 的资源时,在集群迁移后,PVC状态会处于pending状态。
- 请确保CCE侧集群中没有与被迁移集群侧相同的资源,因为Velero工具在检测到相同资源时,默认不进行恢复。
- 为确保集群迁移后容器镜像资源可以正常拉取,请将镜像资源迁移至容器镜像服务(SWR),具体操作方法请参见客户端上传镜像。
- CCE**不支持ReadWriteMany**的云硬盘存储,在原集群中存在该类型资源时,需要 先修改为ReadWriteOnce。
- Velero集成Restic工具对存储卷进行备份还原,当前不支持HostPath类型的存储 卷,详情请参见Restic限制。若您需备份该类型的存储卷,请将HostPath类型替 换为Local类型。当备份任务中存在HostPath类型的存储,该类型存储卷将会被自 动跳过并产生Warning信息,并不会导致备份失败。

#### 原集群应用备份

**步骤1** (可选)如果需要对Pod中指定的存储卷数据进行备份,需对Pod添加annotation,标记模板如下:

kubectl -n <namespace> annotate <pod/pod\_name> backup.velero.io/backup-volumes=<volume\_name\_1>,<volume\_name\_2>,...

- <namespace>: Pod所在的namespace。
- <pod\_name>: Pod名称。
- <volume\_name>: Pod挂载的持久卷名称。可通过describe语句查询Pod信息, Volume字段下即为该Pod挂载的所有持久卷名称。

对Wordpress和MySQL的Pod添加annotation,pod名称分别为wordpress-758fbf6fc7s7fsr和mysql-5ffdfbc498-c45lh。由于Pod在默认命名空间default下,-n <NAMESPACE>参数可省略:

kubectl annotate pod/**wordpress-758fbf6fc7-s7fsr** backup.velero.io/backup-volumes=**wp-storage** kubectl annotate pod/**mysql-5ffdfbc498-c45lh** backup.velero.io/backup-volumes=**mysql-storage** 

#### 步骤2 对应用进行备份。备份时可以根据参数指定资源,若不添加任何参数,则默认对整个 集群资源进行备份,详细参数请参考Resource filtering。

 --default-volumes-to-restic: 表示使用Restic工具对Pod挂载的所有存储卷进行 备份,不支持HostPath类型的存储卷。如不指定该参数,将默认对步骤1中 annotation指定的存储卷进行备份。此参数仅在安装Velero时指定"--userestic"后可用。

velero backup create **<backup-name>** --default-volumes-to-restic

- --include-namespaces:用于指定namespace下的资源进行备份。
   velero backup create <backup-name> --include-namespaces <namespace>
- --include-resources:用于指定资源进行备份。
   velero backup create <backup-name> --include-resources deployments
- --selector:用于指定与selector相匹配的资源备份。
   velero backup create <backup-name> --selector <key>=<value>

本文指定default命名空间下的资源进行备份,wordpress-backup为备份名称,进行应用恢复时也需指定相同的备份名称。示例如下:

velero backup create wordpress-backup --include-namespaces default --default-volumes-to-restic

回显如下,表示成功创建备份任务:

Backup request "wordpress-backup" submitted successfully. Run `velero backup describe wordpress-backup` or `velero backup logs wordpress-backup` for more details.

#### 步骤3 查看备份情况。

velero backup get

| 回显如下:         |        |          |       |        |     |                  |           |               |         |  |
|---------------|--------|----------|-------|--------|-----|------------------|-----------|---------------|---------|--|
| NAME          | STA    | ATUS E   | RRORS | WARNIN | IGS | CREATED          | EX        | <b>KPIRES</b> | STORAGE |  |
| LOCATION      | SELECT | for      |       |        |     |                  |           |               |         |  |
| wordpress-b   | ackup  | Complete | d 0   | 0      | 202 | 1-10-14 15:32:07 | +0800 CST | 29d           | default |  |
| <none></none> |        |          |       |        |     |                  |           |               |         |  |

同时可前往对象桶中查看备份的文件,其中backups路径为应用资源备份,restic路径为PV数据备份。

| CONSOLE            | Buckets > velero |               | \$                |
|--------------------|------------------|---------------|-------------------|
| 🗄 Dashboard        | Vetero           |               | 5 P 🖞 🗊           |
| 🖶 Buckets          | Q Search Objects |               | Delete Selected   |
| 오 Users            |                  |               |                   |
| 恩 Groups           | Select Name      | Last Modified | Size Options      |
| I Service Accounts | In backups       |               | <u>ا</u> با ۲ ۵ ۵ |
| ③ IAM Policies     |                  |               |                   |

----结束

#### 目标集群安装 E-Backup 插件

E-Backup为CCE提供集群备份恢复能力。如在CCE中使用E-Backup恢复,需要安装插件并创建存储库。

#### 安装E-Backup插件

- 步骤1 登录CCE控制台,单击左侧导航栏的"插件市场",找到e-backup插件,单击e-backup插件下的"安装"。
- 步骤2 在安装插件页面,选择要安装的集群,配置参数,然后单击"安装"。

当前支持配置如下参数。

volumeWorkerNum: 备份volume的工作并发数量,默认为3。

----结束

创建密钥

步骤1 获取访问密钥。

登录CCE控制台,在右上角用户名下选择"我的凭证",在左侧选择"访问密钥",单 击"新增访问密钥"。

步骤2 创建密钥文件,并通过 base64 格式化成字符串。

# 创建密钥文件 **\$ vi credential-for-huawei-obs** HUAWEI\_CLOUD\_ACCESS\_KEY\_ID=**your\_access\_key** HUAWEI\_CLOUD\_SECRET\_ACCESS\_KEY=**your\_secret\_key** 

#### 步骤3 创建Secret。

- secret 所在 namespace 必须和 E-Backup 实例所在namespace一致,即 velero。
- secret.data 中存储的是访问对象存储服务的秘钥,其中 key 必须为 cloud,而 value 为步骤2中通过 base64 编码得到的字符串。一般通过 base64 编码后显示 的字符串会有换行符,请在写入 secret.data 中时手动去除这些换行符。
- secret 需要打上标签 "secret.everest.io/backup: true",标识该 secret 是用于备份存储库的管理。

#### ----结束

#### 创建存储库

这里的备份存储库是指 E-Backup 用于获取和检测后端对象存储服务相关信息的 K8s 资源对象。

```
apiVersion: velero.io/v1
kind: BackupStorageLocation
metadata:
 name: backup-location-001
                       #必须和E-Backup处于同一namespace
namespace: velero
spec:
 config:
  endpoint: obs.cn-north-4.myhuaweicloud.com # OBS的endpoint
 credential:
  name: secret-secure-opaque # 此前创建的secret的名字
  key: cloud
                     # secret.data中的key值
 objectStorage:
                   # OBS中的桶名
  bucket: velero
                     # 使用OBS服务
 provider: huawei
```

- 除了 prefix 字段为选填外,其他字段必填。provider 为固定值 huawei。
- endpoint 可以到地区和终端节点获取,都需要保证集群内各节点可访问该地址。
   当endpoint 不带协议头时(http或者https),默认启用 https。
- credential中的 name 和 key 需要配置正确,否则 E-Backup 无法访问后端存储 库。

创建完成后等待30s用于备份存储库的检查和同步等工作,随后查看该备份存储库状态 是否可用,PHASE 为 Available 表示可用,其他表示不可用。

```
$ kubectl get backupstoragelocations.velero.io backup-location-001 -n veleroNAMEPHASELAST VALIDATEDAGEDEFAULTbackup-location-001Available23s23m
```

此处如果PHASE 长时间没有变成Available,可通过查看E-Backup的日志定位问题。E-Backup安装后会在velero命名空间创建一个名为velero的工作负载,查看velero的日志 即可。

| 日志                                                                                                    |                           | ;                  |  |  |  |
|----------------------------------------------------------------------------------------------------|---------------------------|--------------------|--|--|--|
| ♀ 默认显示100条日志,如您需查看更多日志或导出日志                                                                                                    | 到本地,请前往 AOM 服务。           | 查看 AOM 日志搜索 C      |  |  |  |
| <ul> <li>♀ 日志策略配置</li> <li>日志使用量 0.190 GB 采集策略</li> </ul>                                                                                                    | 使用量超出 500M 的部分将继续采集 查看详情记 | 存储时长 7天            |  |  |  |
|                                                                                                    | 近30天 近7天 近1天              | 近1小时 近5分钟 高级搜索 ≫ C |  |  |  |
| 请输入要搜索的日志内容,支持精确搜索及模糊搜索等(区外                                                                                                    | 计大小写)                     | Q                  |  |  |  |
| time="2022-04-20T16:33:02+08:00" level=warning msg="There is no existing backup storage location set as default. Please see `velero backup-location - h` for options." controller=backup-storage-location logSource="pkg/controller/backup_storage_location_controller.go:173"    |                           |                    |  |  |  |
| time="2022-04-20T16:33:02+08:00" level=warning msg="There is no existing backup storage location set as default. Please see `velero backup-location -<br>h` for options." controller=backup-storage-location logSource="pkg/controller/backup_storage_location_controller.go:173" |                           |                    |  |  |  |
| time="2022-04-20116:33:02+08:00" level=info msg="Backup storage location valid, marking as available" backup-storage-location=backup-location=001 con<br>troller=backup-storage-location logSource="pkg/controller/backup_storage_location_controller.go:121"                     |                           |                    |  |  |  |

#### 目标集群应用恢复(E-Backup )

如果在CCE中使用E-Backup恢复集群,可以使用如下步骤。

将某个立即备份作为数据源,恢复应用到另一个集群 中,全场景适用。

编辑 Restore 模板,如下所示,随后通过 kubectl create 命令创建。

apiVersion: velero.io/v1 kind: Restore metadata: name: restore-01 namespace: velero spec: backupName: wordpress-backup includedNamespaces: - default storageClassMapping: local: csi-disk imageRepositoryMapping: quay.io/coreos: swr.cn-north-4.myhuaweicloud.com/everest

- backupName:指定某个立即备份作为数据源,对该备份中的内容进行恢复,必 填项。
- storageClassMapping:改变备份资源PV、PVC等使用的storageClassName,要求StorageClass类型相同。本示例中将本地local改为CCE支持的csi-disk。
- imageRepositoryMapping: 改变备份资源的images字段,用于仓库的映射关系,不包含镜像名字和标签的改变(防止迁移和升级耦合在一起),比如: quay.io/coreos/etcd:2.5 搬迁到SWR后,使用本地镜像仓库下 swr.cnnorth-4.myhuaweicloud.com/everest/etcd:2.5,配置格式为: quay.io/coreos: swr.cn-north-4.myhuaweicloud.com/everest

这里如果配置了storageClassMapping和imageRepositoryMapping,那<mark>镜像更新适</mark> 配和StorageClass更新适配就无需再次适配。

其他参数请参见E-Backup。

恢复执行后,可通过如下命令查看恢复状态。

\$ kubectl -n velero get restores restore-01 -o yaml | grep " phase" phase: Completed

状态Completed表示恢复完成,此时可以去CCE控制台查看具体应用恢复情况。

# 3.5 准备对象存储及 Velero

由运维或者开发人员基于Velero工具完成Kubernetes对象迁移。

#### 准备对象存储 MinIO

MinIO官网地址: https://docs.min.io/

准备对象存储,保存其AK/SK。

步骤1 安装MinIO。

MinIO is a high performance, distributed, Kubernetes Native Object Storage.

# 二进制安装 mkdir /opt/minio mkdir /opt/miniodata cd /opt/minio wget https://dl.minio.io/server/minio/release/linux-amd64/minio chmod +x minio export MINIO\_ACCESS\_KEY=minio export MINIO\_SECRET\_KEY=minio123 ./minio server /opt/miniodata/ & 浏览器输入: http://{minio所在节点的eip}:9000 (注意防火墙、安全组需要放开对应端口)

# kubectl容器化安装 # 如果需要将minio发布为集群外可访问的服务,请修改00-minio-deployment.yaml中的服务类型为NodePort或 LoadBalancer

kubectl apply -f ./velero-v1.4.0-linux-amd64/examples/minio/00-minio-deployment.yaml

#### 步骤2 创建后面迁移需要使用的桶。

打开minio的web页面 使用MINIO\_ACCESS\_KEY/MINIO\_SECRET\_KEY登录minio,本文中为minio/minio123 单击'+'上方的"Create bucket",创建桶,本文中桶名为velero

----结束

#### 准备 Velero

#### Velero官网地址: https://velero.io/docs/v1.4/contributions/minio/

Velero is an open source tool to safely backup and restore, perform disaster recovery, and migrate Kubernetes cluster resources and persistent volumes.

在ACK和CCE的可执行kubectl命令的节点上执行如下操作:

步骤1 下载迁移工具Velero

从https://github.com/heptio/velero/releases下载最新的稳定版 本文下载的是velero-v1.4.0-linux-amd64.tar.gz

#### 步骤2 安装Velero客户端

mkdir /opt/ack2cce cd /opt/ack2cce tar -xvf velero-v1.4.0-linux-amd64.tar.gz -C /opt/ack2cce cp /opt/ack2cce/velero-v1.4.0-linux-amd64/velero /usr/local/bin

#### 步骤3 安装Velero服务端

cd /opt/ack2cce # 准备minio认证文件, ak/sk要正确 vi credentials-velero [default] aws\_access\_key\_id = minio aws\_secret\_access\_key = minio123

- # 安装velero服务端,注意s3Url要修改为正确的minio地址
- velero install \
- --provider aws \
- --plugins velero/velero-plugin-for-aws:v1.0.0  $\setminus$
- --bucket velero \
- --secret-file ./credentials-velero \
- --use-restic \
- --use-volume-snapshots=false \
- --backup-location-config region=minio,s3ForcePathStyle="true",s3Url=http://{minio所在节点的eip}:9000

----结束

# 3.6 备份原 ACK 集群的 Kubernetes 对象

**步骤1** 如果需要备份带PV数据的wordpress应用,请先给对应pod加annotation,不备份PV可 跳过此步。

# kubectl -n YOUR\_POD\_NAMESPACE annotate pod/YOUR\_POD\_NAME backup.velero.io/backupvolumes=YOUR\_VOLUME\_NAME\_1,YOUR\_VOLUME\_NAME\_2,...

[root@iZbp1cqobeh1iyyf7qgvvzZ ack2cce]# kubectl get pod -n wordpress NAME READY STATUSRESTARTS AGE wordpress-67796d86b5-f9bfm 1/1 Running 1 39m wordpress-mysql-645b796d8d-6k8wh 1/1 Running 0 38m

[root@iZbp1cqobeh1iyyf7qgvvzZ ack2cce]# kubectl -n wordpress annotate pod/wordpress-67796d86b5f9bfm backup.velero.io/backup-volumes=wordpress-pvc pod/wordpress-67796d86b5-f9bfm annotated [root@iZbp1cqobeh1iyyf7qgvvzZ ack2cce]# kubectl -n wordpress annotate pod/wordpressmysql-645b796d8d-6k8wh backup.velero.io/backup-volumes=wordpress-mysql-pvc pod/wordpress-mysql-645b796d8d-6k8wh annotated

#### 步骤2 执行备份任务

[root@iZbp1cqobeh1iyyf7qgvvzZ ack2cce]# velero backup create wordpress-ack-backup --includenamespaces wordpress Backup request "wordpress-ack-backup" submitted successfully. Run `velero backup describe wordpress-ack-backup` or `velero backup logs wordpress-ack-backup` for more details.

#### 步骤3 查看备份任务是否成功

[root@iZbp1cqobeh1iyyf7qgvvzZ ack2cce]# velero backup get NAME STATUS CREATED EXPIRES STORAGE LOCATION SELECTOR wordpress-ack-backup InProgress 2020-07-07 20:31:19 +0800 CST 29d default<none> [root@iZbp1cqobeh1iyyf7qgvvzZ ack2cce]# velero backup get NAME STATUS CREATED EXPIRES STORAGE LOCATION SELECTOR wordpress-ack-backup Completed 2020-07-07 20:31:19 +0800 CST 29d default<none>

#### ----结束

# 3.7 在 CCE 集群恢复 Kubernetes 对象

#### 创建 StorageClass

本示例WordPress应用使用阿里云SSD类型持久化数据卷,相应的在CCE中需要适配成 华为云SSD。

本示例中使用的StorageClass是alicloud-disk-ssd,需要创建一个同名的SC,但后端存储介质使用华为云SSD存储。此处请根据自己的应用来适配。

[root@ccenode-roprr hujun]# cat cce-sc-csidisk-ack.yaml allowVolumeExpansion: true apiVersion: storage.k8s.io/v1 kind: StorageClass metadata: name: alicloud-disk-ssd selfLink: /apis/storage.k8s.io/v1/storageclasses/csi-disk parameters: csi.storage.k8s.io/csi-driver-name: disk.csi.everest.io csi.storage.k8s.io/fstype: ext4 everest.io/disk-volume-type: SSD everest.io/passthrough: "true" provisioner: everest-csi-provisioner reclaimPolicy: Delete volumeBindingMode: Immediate

[root@ccenode-roprr hujun]# kubectl create -f cce-sc-csidisk-ack.yaml

#### 恢复应用

[root@ccenode-roprr hujun]# velero restore create --from-backup wordpress-ack-backup Restore request "wordpress-ack-backup-20200707212519" submitted successfully. Run `velero restore describe wordpress-ack-backup-20200707212519` or `velero restore logs wordpress-ackbackup-20200707212519` for more details

[root@ccenode-roprr hujun]# velero restore get NAME BACKUP STATUS WARNINGS ERRORS CREATED SELECTOR wordpress-ack-backup-20200708112940 wordpress-ack-backup Completed 0 02020-07-08 11:29:42 +0800 CST <none>

此时查看wordpress应用运行情况,可能会有镜像拉取失败,服务访问不通等问题,需 要进行适配处理。

## 3.8 资源更新适配

#### 镜像更新适配

由于本例使用的Wordpress和MySQL镜像均可从SWR正常拉取,因此不会出现镜像拉 取失败(ErrImagePull)问题。如迁移应用为私有镜像,请执行以下步骤完成镜像更 新适配。

- 步骤1 将镜像资源迁移至容器镜像服务(SWR),具体步骤请参考客户端上传镜像。
- 步骤2 登录SWR控制台查看获取迁移后的镜像地址。

镜像地址格式如下: 'swr.{区域}.myhuaweicloud.com/{所属组织名称}/{镜像名称}:{版本名称}'

步骤3 使用如下命令对工作负载进行修改,并将YAML文件中的image字段替换成迁移后的镜像地址。

kubectl edit deploy wordpress

步骤4 查看应用实例运行情况。

----结束

#### 访问服务更新适配

集群迁移后,原有集群的访问服务可能无法生效,可执行如下步骤更新服务。如原集 群中设置了Ingress资源,迁移后需重新对接ELB,您可参考<mark>添加Ingress-对接已有</mark> ELB。

#### 步骤1 通过kubectl连接集群。

步骤2 编辑对应Service的YAML文件,修改服务类型及端口。

kubectl edit svc wordpress

LoadBanlancer资源进行更新时,需要重新对接ELB。请参考<mark>通过kubectl命令行创建-</mark> 使用已有ELB,添加如下Annotation:

#### annotations:

kubernetes.io/elb.class: union #共享型ELB kubernetes.io/elb.id: 9d06a39d-xxxx-xxxx-c204397498a3 #ELB的ID,可前往ELB控制台查询 kubernetes.io/elb.subnet-id: f86ba71c-xxxx-xxxx-39c8a7d4bb36 #集群所在子网的ID kubernetes.io/session-affinity-mode: SOURCE\_IP #开启会话保持,基于源IP地址

#### 步骤3 浏览器访问查看服务是否可用。

----结束

#### StorageClass 更新适配

由于集群的存储基础设施不同,迁移后的集群将无法正常挂载存储卷,您可执行以下方法的任意一种来完成存储卷的更新适配。

#### 须知

两种StorageClass的适配方法均需在**目标集群**中于**恢复应用前**完成,否则可能出现PV 数据资源无法恢复的情况,此时在完成StorageClass适配后使用Velero重新恢复应用即 可,请参考<mark>目标集群应用恢复</mark>。

#### 方式一: 创建ConfigMap映射

**步骤1** 在CCE集群中创建如下所示的ConfigMap,将原集群使用的StorageClass映射到CCE集群默认的StorageClass。

apiVersion: v1 kind: ConfigMap metadata: name: change-storageclass-plugin-config namespace: velero labels: app.kubernetes.io/name: velero velero.io/plugin-config: "true" velero.io/plugin-config: "true" velero.io/change-storage-class: RestoreItemAction data: {原集群StorageClass name01}: {目标集群StorageClass name01} {原集群StorageClass name02}: {目标集群StorageClass name02}

#### 步骤2 执行以下命令,应用上述的 ConfigMap 配置。

\$ kubectl create -f change-storage-class.yaml configmap/change-storageclass-plugin-config created

----结束

#### 方式二: 创建同名StorageClass

步骤1 查询CCE支持的默认StorageClass。

kubectl get sc

回显如下: NAME PROVISIONER ALLOWVOLUMEEXPANSION AGE

RECLAIMPOLICY VOLUMEBINDINGMODE

| csi-disk       | everest-csi-provisioner     | Delete | Immediate    | true           | 3d23h |
|----------------|-----------------------------|--------|--------------|----------------|-------|
| csi-disk-topol | ogy everest-csi-provisioner | Delete | WaitForFirst | tConsumer true | 3d23h |
| csi-nas        | everest-csi-provisioner     | Delete | Immediate    | true           | 3d23h |
| csi-obs        | everest-csi-provisioner     | Delete | Immediate    | false          | 3d23h |
| csi-sfsturbo   | everest-csi-provisioner     | Delete | Immediate    | true           | 3d23h |

#### 表 3-2 StorageClass

| StorageClass名称    | 对应的存储资源  |
|-------------------|----------|
| csi-disk          | 云硬盘      |
| csi-disk-topology | 延迟绑定的云硬盘 |
| csi-nas           | 文件存储     |
| csi-obs           | 对象存储     |
| csi-sfsturbo      | 极速文件存储   |

步骤2 通过如下命令将所需的StorageClass详细信息输出为YAML格式。

kubectl get sc <storageclass-name> -o=yaml

步骤3 复制YAML文件并创建一个新的StorageClass。

编辑StorageClass名称,将其命名为原有集群中使用的名称,用于调用云上基础存储资源。

以csi-obs的YAML文件为例。请删除metadata字段下如斜体部分所示的不必要信息, 并修改加粗部分,其余参数不建议修改。 apiVersion: storage.k8s.io/v1 kind: StorageClass metadata: creationTimestamp: "2021-10-18T06:41:36Z" name: <your\_storageclass\_name> #命名为原有集群中使用的StorageClass名称 resourceVersion: "747" selfLink: /apis/storage.k8s.io/v1/storageclasses/csi-obs uid: 4dbbe557-ddd1-4ce8-bb7b-7fa15459aac7 parameters: csi.storage.k8s.io/csi-driver-name: obs.csi.everest.io csi.storage.k8s.io/fstype: obsfs everest.io/obs-volume-type: STANDARD provisioner: everest-csi-provisioner reclaimPolicy: Delete volumeBindingMode: Immediate

#### 🛄 说明

- 极速文件存储无法通过StorageClass直接创建,您需要前往SFS Turbo控制台创建相同VPC子 网下且安全组开放入方向端口(111、445、2049、2051、2052、20048)的极速文件存储。
- CCE不支持ReadWriteMany的云硬盘存储,在原集群中存在该类型资源时,需要先修改为 ReadWriteOnce。

#### 步骤4 参考目标集群应用恢复进行集群应用恢复,检查PVC是否创建成功。

kubectl get pvc

回显如下,其中VOLUME列为通过StorageClass自动创建的PV名称。 NAME STATUS VOLUME CAPACITY ACCESS MODES STORAGECLASS AGE pvc Bound pvc-4c8e655a-1dbc-4897-ae6c-446b502f5e77 5Gi RWX local 13s

----结束

#### 数据库更新适配

本例中数据库为本地MySQL数据库,迁移后无需重新配置。若您通过**数据复制服务** DRS将本地数据库迁移至云数据库RDS,则在迁移后需重新配置数据库的访问,请您 根据实际情况进行配置。

#### 🛄 说明

- 若云数据库RDS实例与CCE集群处于同一VPC下,则可通过内网地址访问,否则只能通过绑定EIP的方式进行公网访问。建议使用内网访问方式,安全性高,并且可实现RDS的较好性能。
- 请确认RDS所在安全组入方向规则已对集群放通,否则将连接失败。
- 步骤1 登录RDS控制台,在该实例的"基本信息"页面获取其"内网地址"及端口。
- 步骤2 使用如下命令对Wordpress工作负载进行修改。

kubectl edit deploy wordpress

设置env字段下的环境变量:

- WORDPRESS\_DB\_HOST:数据库的访问地址和端口,即上一步中获取的内网地址及端口。
- WORDPRESS\_DB\_USER:访问数据库的用户名。
- WORDPRESS\_DB\_PASSWORD:访问数据库的密码。
- WORDPRESS\_DB\_NAME:需要连接的数据库名。

步骤3 检查RDS数据库是否正常连接。

-----结束

### 3.9 调试启动应用

调试并访问应用,检查数据。

**步骤1** 登录CCE控制台,在左侧导航栏中选择"资源管理 > 网络管理",单击wordpress服务 后方的弹性公网访问地址。

图 3-1 获取访问地址

| ←        | ← → C = a console.huawelcloud.com/cce2.0/?region=cn-north-4#/app/resource/appService/list |       |                                                                  |                                             |                 |                  |                  |                    |  |
|----------|-------------------------------------------------------------------------------------------|-------|------------------------------------------------------------------|---------------------------------------------|-----------------|------------------|------------------|--------------------|--|
| налие    | 华为云   控制台                                                                                 | 🛛 dba | 四 🔻                                                              |                                             |                 | 搜索               | Q 费用中心           | 资源 工单 企业 备室        |  |
| ≡        | 云容器引擎                                                                                     |       | 网络管理 ⑦                                                           |                                             |                 |                  |                  |                    |  |
| <u>ه</u> | 息览                                                                                        |       | ✔ 访问地址不透如例批理 ✔ 访问地址不显示决更新如何批理 ✔ 命名空间不显示如何批理 ✔ 如何使用HTTP/HTTPS访问负载 |                                             |                 |                  |                  |                    |  |
| co<br>AM | 应用管理                                                                                      |       | Service Ingress NetworkPolicy 网络平蚕 (NetworkAttachmentDefinition) |                                             |                 |                  |                  |                    |  |
|          | 工作负载                                                                                      | Ť     | 液加Service 删除Service                                              | 查看事件                                        |                 |                  | 集群: fuxin-demo ▼ | 选择命名空间 (1) 🔹       |  |
| 0        | 集群管理                                                                                      |       | □ 服务名称                                                           | 内部访问域名                                      | 关联工作负载          | 访问地址             | 访问类型             | 访问端口 -> 容器端口 / 协议  |  |
| Ø        | 节点管理                                                                                      |       | wordpress-mysql                                                  | wordpress-mysql.wordpress.svc.cluster.local | wordpress-mysql | None             | 实例间发现服务          | 3306 -> 3306 / TCP |  |
| 0        | 节点池管理                                                                                     |       | wordpress                                                        | wordpress.wordpress.svc.cluster.local       | wordpress       | 12 .244 (绅性公网)   | 负载均衡             | 80 -> 80 / TCP     |  |
| 4        | 网络管理                                                                                      |       |                                                                  |                                             |                 | 192.168.0.2 (私有) |                  |                    |  |

#### **步骤2**访问正常,迁移成功。

图 3-2 wordpress 欢迎页

# <complex-block>

----结束

# 3.10 其它

#### 业务验证

在不影响线上流量的情况下,由测试人员完成新集群的功能验证。

- 配置测试域名
- 测试业务功能
- 测试监控日志告警等运维功能

#### 业务流量切换

由运维人员做DNS切换,将流量引到新集群。

- DNS流量切换:调整DNS配置实现流量切换
- 客户端流量切换:升级客户端代码或更新配置实现流量切换

#### 原 ACK 集群下线

由运维人员确认新集群业务正常后,下线原集群并清理备份文件。

- 确认新集群业务正常
- 下线原集群
- 清理备份文件

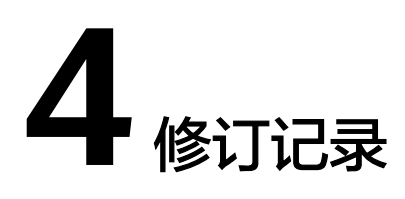

#### **表 4-1** 修订记录

| 发布日期       | 修订记录    |  |  |
|------------|---------|--|--|
| 2022-5-30  | 第一次正式发布 |  |  |
| 2023-03-28 | 修订实施步骤  |  |  |